# How to index IBM Connection in Portal environment

# Summary

| AUTHORS            | 2        |
|--------------------|----------|
| ABSTRACT           | <u>2</u> |
| CONTENT            | <u>2</u> |
| CONFIGURATION STEP | 3        |

### Authors

Andrea Fontana IBM Champion for WebSphere DevloperWorks Contributor Author can be contact ed at : a.fontana@net2action.com

### Abstract

Search Service is a live search and uses REST to search on a target information source and fetch the matching results.

IBM Connections and WebSphere Portal integration uses RCSS to use the ATOM/REST APIs exposed by IBM Connections.

This approach correlates a relevance score for IBM Connections content with the Portal relevance score. It is a federated approach where the search is federated between Portal and IBM Connections instances.

### Content

How to configure search using Remote Content Server Search Service Type (RCSS) in WebSphere Portal to indexing IBM Connections data

# **Configuration Step**

Consider that RCSS search is not supported when your deployment is configured to use Tivoli® Access Manager and SPNEGO or Computer Associates' SiteMinder and SPNEGO.

Open Portal Administration page and go to Manage Search and open Search Services

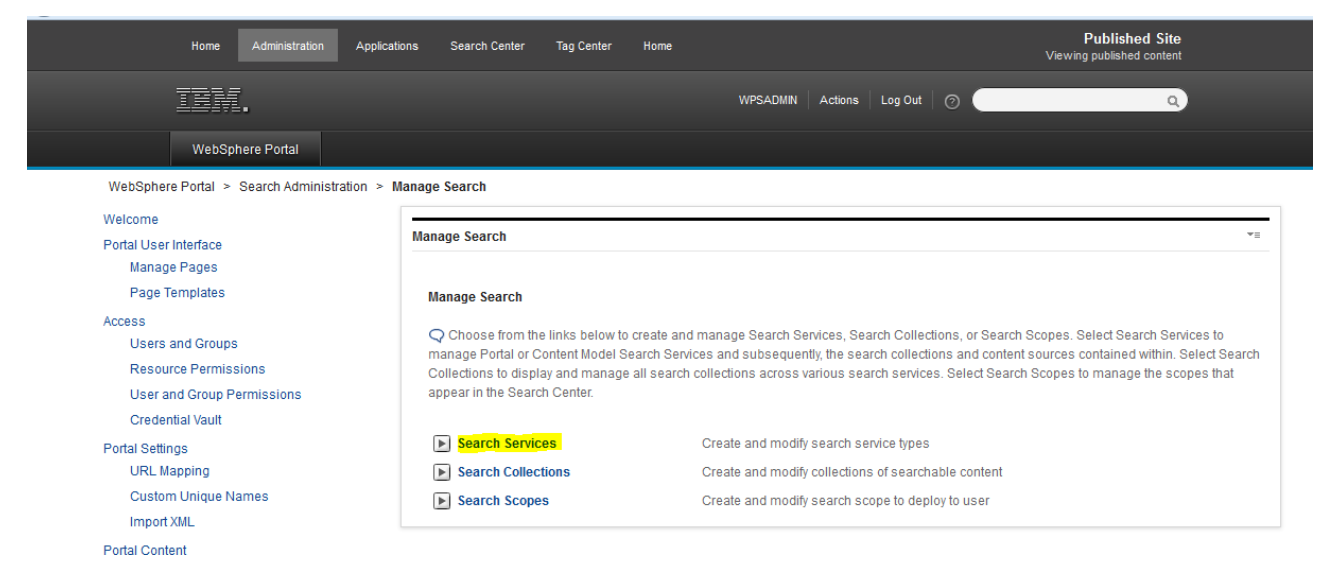

Click the Administration link in the header of the portal page.

- In the Manage Search section, click New Search Service.
- Name the service appropriately so that it is easily identifiable, provide this value in the **Service Name** field.
- Configure the search service using the following parameters. Possible values for the parameters are provided in the Parameter Value column.

### And click New Search Services

| Manage Search                                                                                                    | *≡ |
|----------------------------------------------------------------------------------------------------|----|
| Manage Search   Search Services                                                                                        |    |
| Select Search Services                                                                                                 |    |
| Q Select a search service to view its collections. Use the buttons and icons to add, edit, or delete a search service. |    |
| New Search Service                                                                                                    |    |
| Configure following parameter                                                                                          |    |

**Parameter Key** 

**Parameter Value** 

| SearchRequestUrl        | /atom/search/results                                                              |
|-------------------------|-----------------------------------------------------------------------------------|
| RestServiceUnSecureUrl  | /search                                                                           |
| ContentType             | RemoteContent                                                                     |
| QueryParam              | includeField=wikiLabel&includeField=pageLabe<br>l&includeField=community_id&query |
| IgnoreAllSourcesSearch  | false                                                                             |
| RestServiceSecureUrl    | /search                                                                           |
| StartParam              | start                                                                             |
| AllSourcesParam         | scope                                                                             |
| QueryLangParam          | queryLang                                                                         |
| DisplayProviderId       | ConnRCSS                                                                          |
| RequestLocaleParam      | locale                                                                            |
| LocationParam           | scope                                                                             |
| RequestLocationType     | /atom/scopes                                                                      |
| RestServiceUnSecurePort | 80                                                                                |
| RestServiceSecurePort   | 443                                                                               |
| RestServiceHost         | <connection.mysite.com></connection.mysite.com>                                   |

<connection.mysite.com> se to your FQDN of Connections

Now if all setting without error you can find in Search Collection

| inage Search *=                                                                                                    |                                        |  |  |
|----------------------------------------------------------------------------------------------------|----------------------------------------|--|--|
| Manage Search                                                                                                    |                                        |  |  |
| <b>Q</b> Choose from the links below to create and manage Search Services, Search Collections, or Search Scopes. Select Search Services to manage Portal or Content Model Search Services and subsequently, the search collections and content sources contained within. Select Search Collections to display and manage all search collections across various search services. Select Search Scopes to manage the scopes that appear in the Search Center. |                                        |  |  |
| Search Services                                                                                                    | Create and modify search service types |  |  |
| Search Collections Create and modify collections of searchable content                                                                                                    |                                        |  |  |
|                                                                                                    |                                        |  |  |

new collections self created

| Manage Search                                 |                        |                         |          | *=          |
|-----------------------------------------------|------------------------|-------------------------|----------|-------------|
| Manage Search   Collections from A            | II Services            |                         |          |             |
| Search service: Collections from All S        | ervices 💌              |                         |          |             |
| Search Collections                            |                        |                         |          |             |
| ${f Q}$ Use buttons and icons to add, edit, o | r delete a collection. |                         |          |             |
| 🛞 New Collection 🔯 Refresh                    |                        |                         |          |             |
|                                               |                        |                         |          | Page 1 of 1 |
| Search Collection                             | Collection Description | Service                 | Document | s           |
| DefaultRemoteContentServerCollection          | 1                      | Remote IC service       |          |             |
|                                               |                        | Default Search Service  | 119      | 60 🗅 🗎      |
| Default Search Collection                     |                        |                         |          |             |
| Default Search Collection WHUS                |                        | Remote PSE service SOAP | 80       | 60 L        |

Now we must import a connections certificate because this service does not use the key store managed by WebSphere Application Server.

To import you must execute following step:

- 1. Connect to the Websphere Application Integrated Console on Portal
- 2. Navigate to: Security > SSL certificate and key management > Key stores and certificates
- 3. Select:
  - CellDefaultTrustStore for a clustered environment
  - NodeDefaultTrustStore for a standalone environment
- 4. Select Signer certificates, then check the box next to the SSL certificate imported from the Connections server from the *Importing a certificate to support SSL* section and then click the Extract button.

| 55L<br>1<br>1 | SL certificate and key management ? SL certificate and key management > Key stores and certificates > CellDefaultTrustStore > Signer certificates Manages signer certificates in key stores. Preferences |                   |             |                                                             |                           |  |
|---------------|----------------------------------------------------------------------------------------------------|-------------------|-------------|-------------------------------------------------------------|---------------------------|--|
|               | Add Delete Extract Retrieve from port                                                                                                    |                   |             |                                                             |                           |  |
|               |                                                                                                    | D 👯 🗐             |             |                                                             |                           |  |
| 5             | Select                                                                                                    | Alias 🛟           | Issued to 🗘 | Fingerprint (SHA Digest) 💲                                  | Expiration $\diamondsuit$ |  |
|               | You can administer the following resources:                                                                                                    |                   |             |                                                             |                           |  |
|               |                                                                                                    | <u>connectdev</u> | CN=         | C2:BD:EC:4F:2E:EB:CD:EC:A2:AB:95:CD:24:4E:D6:32:DE:AF:53:BD | 5                         |  |

 Specify a location and file name for the certificate in the File name field with a .cer extension, Fore example: C:\connections\_ihs.cer
 This will sutract the certificate to the file system of the server running WebSchere P

This will extract the certificate to the file system of the server running WebSphere Portal.

| SSL certificate and key management ? -                                                                                                    |
|----------------------------------------------------------------------------------------------------|
| <u>SSL certificate and key management</u> > <u>Key stores and certificates</u> > <u>CellDefaultTrustStore</u> > <u>Signer certificates</u> > Extract signer certificate |
| Extracts a signer certificate from a personal certificate to a file.                                                                                                    |
| General Properties                                                                                                    |
| * File name                                                                                                    |
| Base64-encoded ASCII data 💌                                                                                                    |
| Apply OK Reset Cancel                                                                                                    |

- 6. Start the IBM Key Management tool by navigating to [WebSphere\_Home]\AppServer\bin and executing ikeyman.bat (Windows) or ./ikeyman.sh(Linux)
- Open the cacerts file as a JKS key database file. The file is located in the [AppServer\_root]/java/jre/lib/security directory. The password is changeit
- 8. Add the certificate file that you just saved in Step 5 to the key database file cacerts
- 9. Click OK, and give the signer certificate a name.
- 10.Close the IBM Key Management tool and restart WebSphere Portal

Now if all configuration is completed without error you can find Scope of Connections search open "Search Scope"

#### Manage Search

#### Manage Search

Q Choose from the links below to create and manage Search Services, Search Collections, or Search Scopes. Select Search Services to manage Portal or Content Model Search Services and subsequently, the search collections and content sources contained within. Select Search Collections to display and manage all search collections across various search services. Select Search Scopes to manage the scopes that appear in the Search Center.

| Search Services    | Create and modify search service types              |
|--------------------|-----------------------------------------------------|
| Search Collections | Create and modify collections of searchable content |
| Search Scopes      | Create and modify search scope to deploy to user    |

### anc click New Scope

| Manage Search                                                                                                    |                                    |        |           | *= |
|----------------------------------------------------------------------------------------------------|------------------------------------|--------|-----------|----|
| Manage Search > Search Scopes<br>Select Search Scopes<br>Q Select a search scope to modify its referenced content sources and types. Use the buttons and icons to add, edit, reorder, or delete a scope. |                                    |        |           |    |
| New Scope                                                                                                    |                                    |        |           |    |
|                                                                                                    |                                    |        | Page 1 of | 1  |
| Scope Name                                                                                                    | Scope Description                  | Status |           |    |
|                                                                                                    | All Sources accessible by the user | Activo |           | 龠  |

#### Select Location

| Select Locations All locations are included in this scope unless you select specific one |
|------------------------------------------------------------------------------------------|
| Location                                                                                 |
| There are no entries to display.                                                         |
|                                                                                          |

In order to set names and descriptions you have to create the scope first and then edit the scope

\* Required field

and now you can configure Search Scope on Connections Data

₹≣

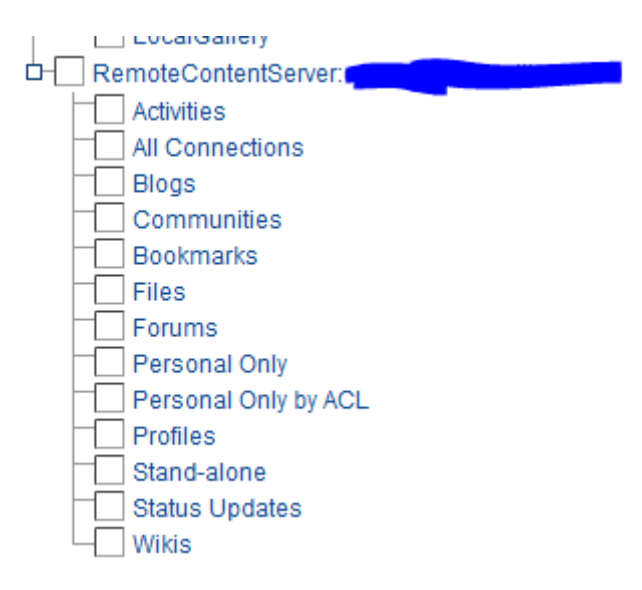